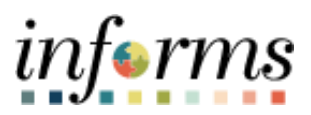

**Miami-Dade County** 

# Financial Disclosures for DPRs Job Aid

Version 1.0

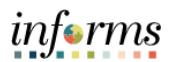

## **TABLE OF CONTENTS**

| ABLE OF CONTENTS                                                               | 2  |
|--------------------------------------------------------------------------------|----|
| PURPOSE                                                                        | 2  |
| Purpose                                                                        | 2  |
| ADDING AND UPDATING FINANCIAL DISCLOSURES FOR DPRS Error! Bookmark not defined | ١. |

### PURPOSE

#### **Purpose**

This document explains the key activities involved in adding and updating financial disclosures. It provides an overview of the sub-processes involved, as well as step-by-step procedural guidance to perform the activity.

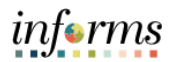

## ADDING AND UPDATING FINANCIAL DISCLOSURES FOR DPRS

| Step            | Action                                                                                                    |
|-----------------|----------------------------------------------------------------------------------------------------|
| Add a Financial | Disclosure for an employee that has never reported.                                                                     |
| 1.              | Navigate to: NavBar > Navigator > HCM > Workforce Development > Profile Management > Profiles > Manage Employee Profile |
| 2.              | Input applicable search parameters then select the Search button.                                                       |
|                 |                                                                                                    |

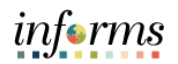

| Step | Action                                                                                                    |
|------|----------------------------------------------------------------------------------------------------|
| 3.   | Select the applicable employee.                                                                                                    |
|      | K HOME     Person Profiles                                                                                                    |
|      | Person Profiles                                                                                                    |
|      | Enter any information you have and click Search. Leave fields blank for a list of all values. Find an Existing Value Add a New Value                                                                                                    |
|      | * Search Criteria                                                                                                    |
|      | Empl ID begres with V                                                                                                    |
|      | Profile Type Degris with V Q                                                                                                    |
|      | Last Name begins with V                                                                                                    |
|      | Alternate Character Name   begins with                                                                                                    |
|      | Saveh Clave Bury Saveh & Save Saveh Office                                                                                                    |
|      | Search Results                                                                                                    |
|      | Vew All H + 12 of 2 = > H<br>Emplie Trong Name Last Name Alternate Character Name                                                                                                    |
|      | INVESTIGATION LAUREN MATHER (SMIK)                                                                                                    |
|      | Video of a Device Video Video                                                                                                    |
|      | I NU AT CAUNKY VARCE   YAU A HOK VARC                                                                                                    |
| 4.   | Select the Financial Disclosures tab.                                                                                                    |
|      | Person Prelia         All Q. Not III           Science         Person Prelia           Nacretaint         Intel Prelia                                                                                                    |
|      | Person Profile (apr 0 assess) (Tex Websend humbling: POSON Press                                                                                                    |
|      | Vening Solary and Solary and Sola |
|      | Orient Posterior     Posterior     Post      |
|      | Togens<br>TO Q R R CONTROL 2 1 Unional                                                                                                    |
|      | B         Input         Maps         Advances           FDD         Nph Stred Sparse         Image: Sparse Sparse Spar                                                                                               |
|      | Addition Coges                                                                                                    |
|      | Adam to Search Process to Link Ratif to Link Add                                                                                                    |
|      |                                                                                                    |
|      |                                                                                                    |
|      |                                                                                                    |
|      |                                                                                                    |
|      |                                                                                                    |
|      |                                                                                                    |

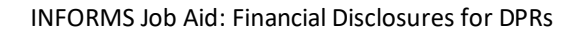

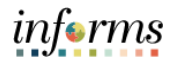

| Step | Action                                               |
|------|------------------------------------------------------|
| 5.   | Select the Add New MDC Financial Disclosures link.   |
|      |                                                      |
| 6.   | <text><text><text><text></text></text></text></text> |

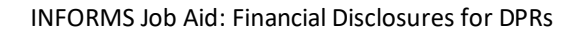

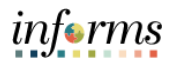

| Step          | Action                                                                                                    |
|---------------|----------------------------------------------------------------------------------------------------|
| 7.            | <image/>                                                                                                    |
| 8.            |                                                                                                    |
| Add a Financi | al Disclosure for an employee that has previously reported.                                                             |
| 1.            | Navigate to: NavBar > Navigator > HCM > Workforce Development > Profile Management > Profiles > Manage Employee Profile |

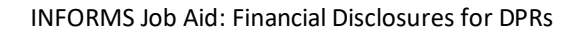

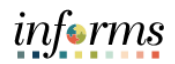

| Step | Action                                                                                                    |
|------|----------------------------------------------------------------------------------------------------|
| 2.   | Input applicable search parameters then select the Search button.                                                                                                    |
|      | Profile Type begins with v Q<br>Name begins with v Last Name begins with v Last N |
| 3.   | Find an Existing Value   Add a New Value         Select the applicable employee.                                                                                                    |
|      | Person Profiles      Person Profiles      Enter any information you have and click Search. Leave fields blank for a list of all values.      Find an Existing Value     Add a New Value      Search Criteria      Empl ID bogins with     Profile Type     begins with     C     Name bogins with     C     Alternate Character Name     bogins with     C                                                                                                    |
|      | Include History IR Correct History □Case Sensitive<br>Search Results<br>Vew Al I I I I I I I I I I I I I I I I I I                                                                                                    |

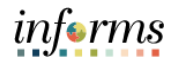

| Step | Action                                |
|------|---------------------------------------|
| 4.   | Select the Financial Disclosures tab. |
| 5.   |                                       |

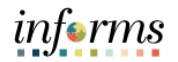

| Step | Action                                                                                                    |
|------|----------------------------------------------------------------------------------------------------|
| 6.   | Select the <b>+ Add a new row</b> object.                                                                                                    |
|      |                                                                                                    |
|      | K HOME Person Profile                                                                                                    |
|      | Person Profile                                                                                                    |
|      | Empl ID 00009018 Laurena Mather                                                                                                    |
|      | Profile Type PERSON Person  Profile Status Active                                                                                                    |
|      | *Description Joy Clodeter Person Profile ×                                                                                                    |
|      | Print @ Comments Help                                                                                                    |
|      | Empl D 00009018 Laurena Mather                                                                                                    |
|      | V MDP Elevendal Directorume     V MDP Elevendal Directorume     V MDP Elevendal Directorume                                                                                                    |
|      | G Q     I I I I I I I Vew AI                                                                                                    |
|      | 10 Disclosures                                                                                                    |
|      | MDCFINDISC Privancial Disclosure                                                                                                    |
|      | Add New MOC Financial Disclosures     Filer Type S Q State     Financial Disclosure Number Financial Disclosure Number Financial Disclosu |
|      | S2m 216 devision consisten                                                                                                    |
|      | Return to Search Previous in List Next in List Last Updated Date: 06/05/2021 236:38AM                                                                                                    |
|      | Last Updated By: MD_CONVERSION                                                                                                    |
|      | OK Cancel                                                                                                    |
|      |                                                                                                    |
| 7.   | <text><text><text></text></text></text>                                                                                                    |

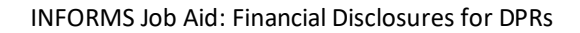

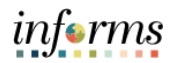

| Step           | Action                                                                                                    |
|----------------|----------------------------------------------------------------------------------------------------|
| 8.             |                                                                                                    |
| 9.             | Select the Save button.                                                                                                    |
| Correct a Fina | ncial Disclosure for an employee that has previously reported.                                                             |
| 1.             | Navigate to: NavBar > Navigator > HCM > Workforce Development > Profile Management ><br>Profiles > Manage Employee Profile |

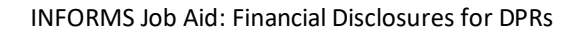

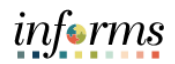

| Step | Action                                                                                                    |  |
|------|----------------------------------------------------------------------------------------------------|--|
| 2.   | Input applicable search parameters then select the Search button.                                                                                                    |  |
| 3.   | Select the applicable employee.         Image: Control of the applicable employee.         Image: Control of the ap |  |

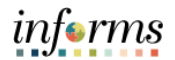

| Step | Action                                 |
|------|----------------------------------------|
| 4.   | Select the Financial Disclosures tab.  |
| 5.   | Select the Financial Disclosures link. |

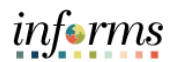

| Step | Action                          |
|------|---------------------------------|
| 6.   | <text></text>                   |
| 7.   | <complex-block></complex-block> |

#### INFORMS Job Aid: Financial Disclosures for DPRs

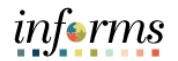

| Step | Action                                                                                                    |
|------|----------------------------------------------------------------------------------------------------|
| 8.   | Select the Save button.                                                                                                    |
|      | Print     Print       Victor for     Print       Victor for     Print       Print     Print       Print                                                                                                    |
|      | 0     Paradit Bolivani     Offends for     Paragraphi Paragraphi P |
|      |                                                                                                    |